## API/eTime Remote Clocking Procedure

There are two ways to enter time in and out via API/eTime while working remote:

1. If you have access to the vlab and are on the UT Network use the following: https://etime.utoledo.edu

If you have the appropriate permissions, you will be able to perform a Quick Badge. If Quick Badge is disabled or doesn't work – add a clocking (see number 2)

| C S I Attps://etime.utoledo.edu APIHC/TASS/WebPortal/APIHealthcare_Live/Default.aspx                 |                                                                                                    |                |  |  |
|----------------------------------------------------------------------------------------------------|----------------------------------------------------------------------------------------------------|----------------|--|--|
| 🔇 API Healthcare - Quick Bad 🗙 📑                                                                     |                                                                                                    |                |  |  |
| File Edit View Favorites Tools Help                                                                  |                                                                                                    |                |  |  |
| 👍 🖪 API HEALTHCARE Remote 🔃 Home - IT Change Manag 🭟 iSupport® - Home 📳 Project Center 📘 Suggested S |                                                                                                    |                |  |  |
| Home Quick Badge Employee Configuration Reports Actions Preferences Help Log Out                     |                                                                                                    |                |  |  |
| Rookmarks<br>Bookmarks<br>Employee Search                                                            | <ul> <li>Informational Messages</li> <li>Date: 03/18/2020 Time: 13:04:14 EDT</li> <li>Notice: The above Date and Time are used when creating your Quick Badge entry.</li> </ul> |                |  |  |
| Report Favorites                                                                                     | Special Code 1                                                                                                    | Special Code 5 |  |  |
| Report Favorites do not exist.                                                                       | Special Code 2                                                                                                    | FAC            |  |  |
|                                                                                                    |                                                                                                    |                |  |  |
|                                                                                                    | Special Code 3                                                                                                    | Department     |  |  |
|                                                                                                    | Special Code 4                                                                                                    | Quick Code     |  |  |
|                                                                                                    |                                                                                                    |                |  |  |
|                                                                                                    | Save                                                                                                    |                |  |  |

2. If you are at home off campus and off the UT network use the following: <u>https://eschedule.utoledo.edu</u>

You will need to add a clocking for your supervisor to approve as quick badge is disabled

| 🔇 API Healthcare - Employee 🗙 📑                                                                |                                         |              |  |  |
|------------------------------------------------------------------------------------------------|-----------------------------------------|--------------|--|--|
| File Edit View Favorites Tools Help                                                            |                                         |              |  |  |
| 👍 🖪 API HEALTHCARE Remote 👸 Home - IT Change Manag 🭟 iSupport® - Home 😰 Project Center ▶ Sugge |                                         |              |  |  |
| 🔥 == 👰 🎓 🔜 🐠 🚣 🎭 b                                                                             |                                         |              |  |  |
| Home Quick Badge Employee Con                                                                  | nfiguration Reports Actions Preferences | Help Log Out |  |  |
| 👔 Employee Navigator 🗼 📐                                                                       | Save                                    |              |  |  |
| Employee: R00020105 %                                                                          | General Attendance+ Notes               |              |  |  |
| Name: Shari Davis<br>Pay Period:                                                               | Date*                                   | Prompt Hours |  |  |
| 03/01/2020 - 03/14/202                                                                         | Time*                                   | Quick Code   |  |  |
| Search                                                                                         |                                         |              |  |  |
| Back to Search Results                                                                         | Transaction Order                       | FAC          |  |  |
| Open Schedule                                                                                  |                                         |              |  |  |
| Employee Actions                                                                               | Special Code 1                          | Department   |  |  |
| Add Calenda Add Clocking                                                                       | Special Code 2                          | Unit         |  |  |
| Calc Me Now Courtesy Lock                                                                      |                                         |              |  |  |